| TITAN<br>n°2             | <u>Consultation du</u><br><u>d'accompagneme</u><br><u>résident</u> | Les Monts du Matin<br>MAISON DE RETRAITE MEDICALISEE |                          |  |  |  |  |
|--------------------------|--------------------------------------------------------------------|------------------------------------------------------|--------------------------|--|--|--|--|
| Correspondance Angélique |                                                                    | (                                                    | Correspondance Qualicert |  |  |  |  |
|                          |                                                                    | F47 ; F 50 ;                                         | D35 ; F54 ;              |  |  |  |  |

- 1) Ouvrir TITAN.
- 2) Aller dans : Soignants/Dossiers Médicaux. La liste des résidents apparaît, sélectionner en double cliquant celui que vous souhaiter consulter.

|                                                  |    | Cahier des transmissions     | Ctrl+T |      |        | Liste de | e résidents          |                                         |          |               |         |            |     | _  |
|--------------------------------------------------|----|------------------------------|--------|------|--------|----------|----------------------|-----------------------------------------|----------|---------------|---------|------------|-----|----|
|                                                  | ÷  | Dossiers médicaux            | Ctrl+M | p.   |        | Liste de | sitesitenta          |                                         |          |               |         |            |     |    |
| lessages (F9) Agenda (F                          | -  | Dossiers de soins            | Ctrl+I | (F5) |        |          |                      |                                         |          |               |         |            |     |    |
| Samedi                                           |    | Tableau des Alarmes          |        | Ι.   |        |          |                      |                                         |          |               |         | <b>V</b>   |     | IX |
|                                                  |    | Kinésithérapie               | •      | one  |        | Legende  |                      |                                         |          |               |         |            |     | _  |
| 21                                               | -  | Impressions                  |        | T Pa | ulette | Secteur  | <tous></tous>        | Sec. Sec. Sec. Sec. Sec. Sec. Sec. Sec. | rvice    | <tous></tous> |         |            |     |    |
|                                                  | -  | Occupation des Chambres      |        | lean | ne     | Médecin  | <tous></tous>        | R                                       | sident   |               |         |            |     |    |
| AVRI                                             | O  | Protocoles de soins          |        |      |        | Doc      | N                    | ome Ch                                  | Soc      | tour 9        | 440     | Nó(o) Ø    | CIP |    |
| St Aneolmo                                       |    | Fiche d'urgence              |        | Ang  | èle    | 1        |                      | 500 CII.                                | NIC LA   |               | Aye .   | 10/01/1029 |     |    |
| I temps à la St Anseim                           | -  | Suivi hebdomadaire (Nursing) |        | L .  |        | 05       | ANDELHOP Jacqueille  | 308                                     | NOLE     | SARBEROL      | 04 8115 | 10/01/1920 | 2   |    |
| pendant une sem                                  | 0  | Nutrition                    |        | L .  |        | 00       | ARMAND Andre         | 203                                     | N 2 LE P | DEDOEC E      | 90 ans  | 00/04/4007 | 4   |    |
|                                                  | ÷. | Distribution des médicaments | •      | L    |        | 3        | ATTARD Jeanne        | 111                                     | NILES    | BERGES L      | os ans  | 26/01/1927 | 3   |    |
|                                                  | 1  | Plan de Soins Infirmiers     | ,      |      | 1000   | 4        | BAC Louise           | 305                                     | Nº3 LA   | COMBE D.C     | 93 ans  | 21/03/1919 | 1   |    |
| dez-vous extérieurs                              | 9  | Gestion des pesées           |        |      | Der    | 5        | BAIADA Raymonde      | 112                                     | Nº1 LES  | BERGES C      | 87 ans  | 01/11/1924 | 2   |    |
| 0 - Mme MARCHESIN Annie                          | 0  | Surveillances au Km          |        |      | 16/0   | 134      | BALET Simone         | 202                                     | N°2 LE F | EAGE          | 73 ans  | 06/04/1939 |     |    |
| Rendez-vous externe                              | +  | Pharmacie et Traitements     | •      |      | 16/0   | 6        | BANCEL Marie-Eugénie | 606                                     | Nº6 LE \ | ALENTINC      | 81 ans  | 02/02/1931 | 2   |    |
|                                                  | Ø  | Diététique / Régimes         |        |      | 15/0   | 7        | BARRAL Janine        | 107                                     | N°1 LES  | BERGES C      | 81 ans  | 05/06/1930 | 1   |    |
| - Mr LAFFITE Jacques : SC                        | ×  | Tableau des chutes           | •      |      | 15/0   | 83       | BARRIOL Jean         | 101                                     | N°1 LES  | BERGES D      | 81 ans  | 28/08/1930 | 2   |    |
| Rendez-vous externe                              | +  | Consultations spécialistes   |        | 1    | 11/0   | 8        | BERNAMONT Marcelle   | 610                                     | N°6 LE \ | ALENTINC      | 78 ans  | 04/03/1934 | 2   |    |
|                                                  | +  | Pédicure                     |        |      | 11/0   | 9        | BERTHOLLET Gisèle    | 314                                     | N°3 LA   | COMBE D'C     | 87 ans  | 30/08/1924 | 2   |    |
| /2012 (Jeudi)                                    |    | Intervenants                 |        |      | 10/0   | 10       | BERTHUIN Simone      | 302                                     | N°3 LA   | COMBE D'C     | 87 ans  | 21/05/1924 | 1   |    |
| - Mme GARDON Juliette : I<br>Rendez-yous interne |    |                              |        |      | 05/0   | 13       | BOIS Renée           | 110                                     | N°1 LES  | BERGES C      | 85 ans  | 19/09/1926 | 1   |    |
| Docteur Giancarlo INCO                           | 1  | Banque Claude Bernard        | •      |      | 03/0   | 14       | BONNIOT Renée        | 109                                     | Nº1 LES  | BERGES C      | 94 ans  | 15/03/1918 | 1   |    |
| - Mme MAGATON Marie-Fra                          | •  | Paramétrage du module        |        |      | 02/0   | 16       | BOSSANNE Marcelle    | 405                                     | N°4 LE \ | /ERCORS       | 89 ans  | 09/01/1923 | 2   |    |
| Rendez-vous interne<br>Docteur Giancarlo INCO    | 0  | Documentation du module      |        | 1    | 02/0   | 17       | BOUCHET Marcel       | 115                                     | N°1 LES  | BERGES C      | 93 ans  | 25/12/1918 | 2   |    |
|                                                  | -  | o occumentario il da module  |        |      | 31/0   | 18       | BOURGEAT Etienne     | 512                                     | N°5 LA I | BARBEROL      | 81 ans  | 20/01/1931 | 2   |    |

3) La fenêtre ci-dessous apparaît, aller dans l'onglet : « Projet d'accompagnement du résident »

| sier médical Agenda Pr                              | ojet d'accompagnemen                               | t du résident Autres Info | ormations                     |                                               |                                                            |
|-----------------------------------------------------|----------------------------------------------------|---------------------------|-------------------------------|-----------------------------------------------|------------------------------------------------------------|
|                                                     |                                                    |                           |                               |                                               |                                                            |
| Rapport de<br>pré-admission                         | Aucun rapport saisi                                |                           |                               | Surveillance<br>particulière                  |                                                            |
| G.I.R.                                              | GIR effectué le 07/03/20                           | 12                        |                               | Suivi hebdomadaire                            |                                                            |
| Mémo du dossier                                     | 45 mémo(s) saisi(s)                                |                           |                               | Evaluations géronto.                          | 7 évaluation(s) saisie(s)                                  |
| Antécédents / ALD /<br>Infections en cours          | 1 antécédent(s) saisi(s<br>8 Affection(s) de longu | Modèle Pathos             | Pathos effectué le 04/01/2012 |                                               |                                                            |
| Pathologies en cours                                | 7 pathologie(s) en cou                             | rs                        |                               | Allergie                                      | Aucune allergie renseignée<br>1 allergie(s) médicamenteus  |
| Prescriptions<br>complémentaires                    |                                                    |                           |                               | Vaccinations                                  | 0 vaccin(s) effectué(s)                                    |
| Traitements                                         | 9 traitement(s) en cou                             | rs                        |                               | Régime                                        | Régime spécifique<br>Texture normale<br>Mémo non renseigné |
| Plan de soins<br>individuel                         | 1 surveillance(s) en co<br>43 soin(s) en cours     | urs                       |                               | Résultats biologiques                         |                                                            |
| Consultations<br>spécialistes                       | 1 consultation(s) prévu                            | ie(s)                     |                               | Courrier confrère                             |                                                            |
| Evaluations géronto                                 | loaiaues                                           |                           | 7                             | Transmissions (7 dernie                       | ers iours)                                                 |
| - Test de l'horloge (16/12/20                       | 011)                                               | 4                         |                               | Le Samedi 21 Avril 2012                       | 5                                                          |
| Réévaluation : 16/12/2012                           |                                                    |                           |                               | Mieux plus de naussée 23h                     | neures30                                                   |
| - Echelle MNA simplifiée (13/04/2011)               |                                                    | 9                         |                               | (ARIANE DE FRUYTIER - A                       | ide soignant(e)/AMP ) à 02:31                              |
| Réévaluation : 13/10/2011                           |                                                    |                           | =                             | Le Samedi 21 Avril 2012                       |                                                            |
| - Test de Folstein ou Mini Mental test (16/12/2011) |                                                    | 12                        |                               | 22heures sonne ( naussée                      | ) pas de fiévre reçu 2 motilium                            |
| Réévaluation : 16/1                                 | 2/2012                                             |                           |                               | (ARIANE DE FRUYTIER - A                       | ide soignant(e)/AMP ) à 02:24                              |
| - DOLOPLUS 2 (21/03/2012                            | 2)                                                 | 2                         |                               | Le Vendredi 20 Avril 2012                     |                                                            |
| Réévaluation : 21/03/2013                           |                                                    |                           |                               | Modification du plan de soir                  | ns :                                                       |
| - NPI-ES (08/09/2011)                               |                                                    | 43                        |                               | Remue-Méninges :                              |                                                            |
| Dédustion - 21/1                                    | 0/0011                                             |                           | *                             | <ul> <li>jusqu'à nouvel ordre, une</li> </ul> | fois par semaine le lundi,                                 |

4) Vous pouvez alors consulter les éléments qui composent le projet d'accompagnement du résident en sélectionnant les différents items.

| Ch. 300 - 04 ans - Gir          | A Z - Clairance creat : 51.7 - POIDS : 57.3Ng                                         |   |
|---------------------------------|---------------------------------------------------------------------------------------|---|
| Dossier médical Agenda Projet d | Vaccompagnement du resident Autres Informations                                       |   |
| Filtrer sur une période         |                                                                                       | G |
| Afficher les recueils supp      | rimés Début: 18/01/2011 Fin: 21/04/2012                                               | Ŀ |
|                                 |                                                                                       |   |
| Chapitre                        | 14/06/2011                                                                            |   |
| Saisie par                      | Ariane VINCENT                                                                        |   |
| Date de réévaluation            | 14/06/2012                                                                            |   |
|                                 |                                                                                       |   |
| PROJET DE SOINS                 |                                                                                       |   |
| Toilette                        | Aide à la toilette<br>S'essuie seule, se lave les dents et le visage seule            |   |
| Habillage                       | Aide à l'habillage                                                                    |   |
| Transferts                      |                                                                                       |   |
| Repas                           | Mange de tout                                                                         |   |
| Elimination                     | Protections anaforme le jour<br>Va seule aux WC                                       |   |
| Comportement                    |                                                                                       |   |
| Déplacements                    |                                                                                       |   |
| EQUIPE DE NUIT                  |                                                                                       |   |
| (Qualité du sommeil,            | RAS                                                                                   |   |
| Comportament_opabaaa            | Pour sélectionner un recueil de données, double-cliquez sur la colonne correspondante |   |